## **Quick Poker Setup Guide**

## FIRST START (ONLY)

- 1. Copy the files on the CD to any directory on your computer
- 2. Double click the file CDM20828\_Setup.exe (installs USB drivers)

| 🊵 PokerMat               | teApi_Qat                                   | ×            |
|--------------------------|---------------------------------------------|--------------|
| Player cards:            | AsKsQsJsTs9s8s7s6s5s - 4s3s2sAhKhQhJhTh9h8h | Done         |
| No burn                  | ⊖ Burn any ⊖ Burn: 2d3d4dNew                |              |
| Flopp cards:             | 7h6h5h Delete                               | mShuffel     |
| Turn card:               | 4h COM port: USB 💌                          | mConnect     |
| River card:              | 3h Shuffel before                           | mDeal        |
| Noof player:             | 10                                          | mSortDeck    |
|                          |                                             | mUnsortDeck  |
|                          |                                             | mStop        |
|                          |                                             | mStatus      |
|                          | Clear                                       | mRead        |
| Callback<br>return value |                                             | mAbout       |
| Return value:            | 0                                           | mSetCbStatus |

## **ALL SUBSEQUENT STARTS**

- 1. Double click the PokerMateApi\_Qat.exe file.
- 2. Choose "USB" in the COM port list.
- 3. Click "New"
- 4. Click "mConnect"
- 5. Click mShuffel to generate a new deal
- 6. Click mDeal to start the machine

## **ERROR HANDLING**

Put all cards back in the hopper and click mDeal (again) in case the machine would stop before the deck has been completed.